## **Waitlist Instructions**

If a course is full, students may have the option to add themselves to a waitlist via myUSI.

## To view waitlist availability:

- Log on to myUSI
- Click on **Student**
- Click on *Registration*
- Click on Add or Drop Classes
- Click on Class Search at the bottom of the page
- Search for the class you want and the following screen will appear

• WL CAP is the waitlist capacity and WL ACT is the number of students currently on the waitlist.

## To add yourself to a waitlist:

- Select *Add or Drop Classes* from the menu. At the bottom of the page, enter the CRN of the course(s) you wish to waitlist for and click on *Submit Changes*
- The page will return a message of *Registration Add Errors* and a waitlist message will appear under Status
- Under the Action column (see bsToroNw/ITws OT 22TT6Tfearchdowge /Twitliss/JTT9TTf420T6390619//hybon